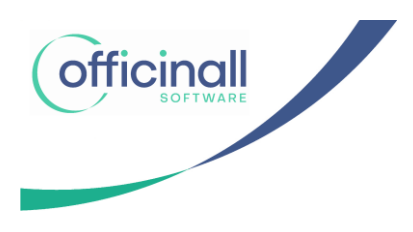

## Hoe vernieuw je zelf je FMD certificaat in één minuut!

Mogelijks krijg je binnenkort een mail van Bemvo (nmvs-prod-be@nmvs.eu) met als onderstaand onderwerp

*"[NMVS-BE PROD] FMD CERTIFICAT Reminder: Your certificate will expire in 60 days"* 

Deze email bevat je nieuwe TAN-code welke je binnen de 60 dagen moet vernieuwen!

Hieronder vind je een stappenplan van hoe dit in zijn werk gaat.

- 1. Neem de email met je **TAN-code**.
- 2. Open de Officinall "**eHealthProxy" applicatie**. Dit is de applicatie waarmee je s' morgens een nieuwe eHealth-sessie start.
- 3. Druk linksboven op instellingen en selecteer "FMD opties". (zie Foto 1)
- 4. Vul je nieuwe "**TAN code**" in het veld TAN in. (Er mogen geen spaties voor en na de TAN code staan) (zie Foto 2)
- 5. Druk op de knop "**Download**". Je zal de melding "Download geslaagd" krijgen wanneer het certificaat succesvol is vernieuwd.
- 6. Druk op "**Bewaren"**.

Je kan terug verder werken met het vernieuwde certificaat.

Als er nog vragen zijn aarzel dan niet om contact op te nemen met onze helpdesk.

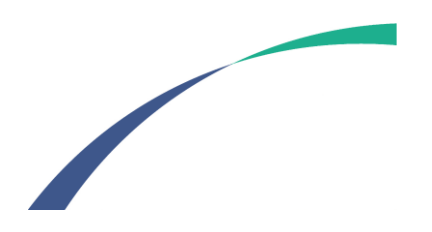

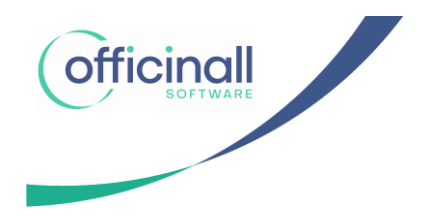

| Officinall - EHealth Proxy v22.5.37.2 ACCEPTATIE                        | _ 0         | × |
|-------------------------------------------------------------------------|-------------|---|
| Instellingen                                                            |             |   |
| E-Health opties                                                         |             |   |
| FMD opties INSZ:77063017797 Naam: Voomaam:                              |             |   |
| Start sessie                                                            | Stop sessie |   |
| Start Fallback sessie                                                   |             |   |
| Opgeslagen sessie laden<br>Info huidige sessie: <geen sessie=""></geen> |             |   |
| Sessie verloopt op: <geen sessie=""></geen>                             |             |   |
|                                                                         |             |   |
| vervaldatum van het certificaat 16/11/2022).                            |             |   |
| MAES1003                                                                |             |   |
| en sessie opgestart - Er zijn momenteel 0 / 0 services aan het werk     |             |   |

| vens uit de BemVO<br>knop | email(s) i                                 | n en                                            | code in die u van<br>Bemvo ontving via mail                      |
|---------------------------|--------------------------------------------|-------------------------------------------------|------------------------------------------------------------------|
|                           |                                            |                                                 |                                                                  |
|                           |                                            |                                                 | 7                                                                |
| SWS                       |                                            |                                                 |                                                                  |
| MAES1003                  |                                            |                                                 |                                                                  |
| •••••                     |                                            |                                                 | 2) Druk op "Download"                                            |
| PWC9g7qT                  |                                            |                                                 |                                                                  |
| download worden)          |                                            | -                                               |                                                                  |
|                           | Do                                         | ownload                                         |                                                                  |
|                           |                                            |                                                 | 4) Druk op "Bewaren"                                             |
| Bewa                      | ren A                                      | nnuleer                                         | 3) Check of Download                                             |
| -                         |                                            |                                                 | is geslaagd                                                      |
|                           | MAES1003  PWC9g7qT  download worden)  Bewa | MAES1003  PWC9g7qT  download worden)  Bewaren A | MAES1003  MAES1003  PWC9g7qT  download worden)  Bewaren Annuleer |